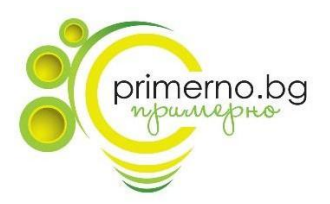

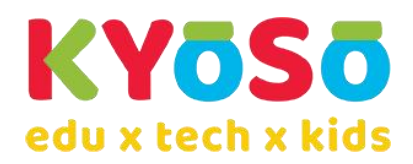

Инструкции за провеждане на ПРОБЕН ИЗПИТ 2024 по БЕЛ по формата на НВО за 4 клас, организиран от Примерно в платформата Kyoso HUB

## Предварително необходими реквизити за участие:

- 1. Регистрация в платформата Kyoso HUB
  - 1.1. Моля направете си регистрация, като цъкнете тук: <u>https://platform.kyoso.tech/hub.</u>
  - 1.2. Регистрацията в платформата е еднократна и при участие в бъдещи събития няма да се налага повторна такава, стига да се записвате със същия имейл адрес.
  - 1.3. След регистрация получавате имейл за потвърждение с линк.
- 2. Първи стъпки при първоначален вход в платформата
  - 2.1. Ако желаете можете да попълните някои от данните тук, които ще се запазят в профила Ви и ще могат да се използват при записване за други събития в платформата.

| Персонализация                                                                      | Допълнителна информация                                                                               |                                                                       |
|-------------------------------------------------------------------------------------|----------------------------------------------------------------------------------------------------|-----------------------------------------------------------------------|
| Тук можеш да настроиш профила си и да го направиш свой                              | Попълването на тази информация сега ще ти с<br>различните модули на платформата                       | пести време при записване за участие в                                |
| Потребителско име за украса в момента                                               | Име, Презиме и Фамилия<br>Спестява време при записване за участие                                     | Клас<br>За учебната 2023/2024                                         |
|                                                                                     | Населено място<br>За справка и резултати от Учебно Заведен<br>участия За справка и резу               | иие<br>лтати от участия                                               |
| Избери си един от героите, показани по долу. Скоро це можеш да качиш и своя снимка. | Име и фамилия на родителя Т                                                                           | елефон за връзка                                                      |
|                                                                                     | Всички настройки по персонализацията и допъ<br>бъдат добавени или редактирани по всяко вре<br>профил. | элнителната информация могат да<br>ме в настройките на потребителския |

1.1. Стрелката надясно Ви отвежда към ГЕНЕРАЛНА Декларация – СЪГЛАСИЕ за лични данни, която може да запази подписа Ви, който да бъде използван по Ваше желание при участие на детето в събития в платформата. Подписването става върху правоъгълника вдясно под декларацията, с мишка, пръст, писалка, в зависимост от устройството Ви. Подписът се запаметява, натискайки "Потвърди подписа"

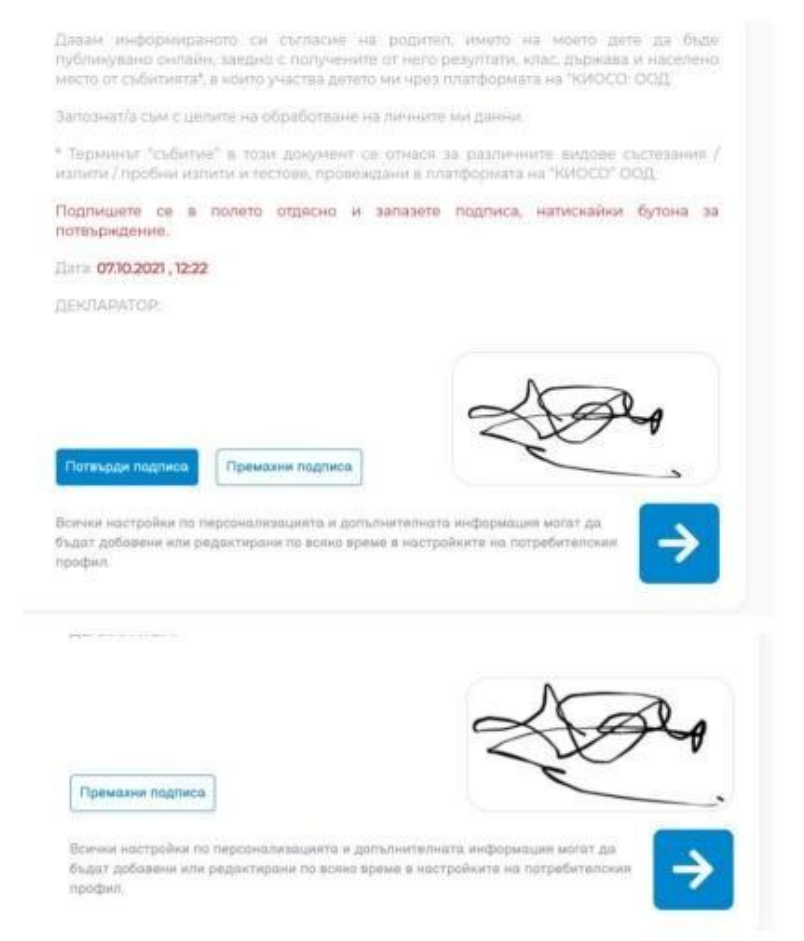

#### С това настройката на профила Ви е готова.

#### 3. Записване за участие:

### 3.1. От "Начален екран", отваряте "Секция събития":

| KYOSO    | < | Начален екран                                                                                                    |                              | 🛞 Профил      |
|----------|---|----------------------------------------------------------------------------------------------------|------------------------------|---------------|
| œ<br>8   |   | Начален екран                                                                                                    |                              |               |
| 2<br>    |   | Добре дошли в платформата Куско HUBI Тук можете да откриете най-скорошните Събития, и занятия, в които ше участвате, както и<br>кай-скорошните Резултати от предходни участия. За да видите повече, можете да натиснете на един от трите бутена, за да отидете в<br>скответната секция. | <b>Ш</b><br>Календар събития | Новини        |
| E        |   |                                                                                                    |                              |               |
|          | ( | Сенция Сибитка                                                                                                    | <b>E</b> ow                  | ция Рефултати |
| <b>n</b> |   |                                                                                                    |                              |               |

## 3.2. След това отваряте "Други събития в платформата":

| KYOSO | < | Моите събития                                                                                                    | 🛞 Профил                                                                                                    |
|-------|---|----------------------------------------------------------------------------------------------------|----------------------------------------------------------------------------------------------------|
| ⊞     |   | 0                                                                                                    |                                                                                                    |
| 9     |   |                                                                                                    |                                                                                                    |
| 2     |   | Q други събития в плалформата                                                                                                    | Е Резултати и решения от изминали събития                                                                        |
|       |   |                                                                                                    | A REAL ADDREAMING IN THE PROPERTY AND THE ADDREAM AND ADDREAM TO ADDREAM ADDREAM ADDREAM ADDREAM ADDREAM ADDREAM |
| E     |   | "Допълнителналиформация". <u>Тус</u> Ако данните Ви са неактуални и вече сте подписали декларация за участи<br>"Подписана декларация". | е в събитие тази учебна година, можете да редактирате и тези данни, натискайки                                   |
|       |   |                                                                                                    |                                                                                                    |

3.3. Записвате се за участие:

| Добре дошлі<br>в които може | и в страницата Други събития в платформата. Тук ще н<br>; да участвате.                                                                                | америте допълнителни събития, | \$==<br>Търсене на пакетни<br>планове | <b>Ш</b><br>Календар събития | Новини  |
|-----------------------------|----------------------------------------------------------------------------------------------------|-------------------------------|---------------------------------------|------------------------------|---------|
| Наименовани                 | 0                                                                                                    | Клас                          | Предмет                               |                              | х Филтр |
| Състезан                    | ие / Олимпиада Изпит Пробен изпит<br>ПРОБЕН ИЗПИТ по БЕЛ по формата на НВО 4 кла<br>2 - 4, клас<br>Български вик и литература - 2024 г Пробен<br>изпит | Тест / Контрално              |                                       |                              |         |

3.4. Натискайки на бутона "Запиши се", зарежда страницата с регламент и инструкции:

| Primer       Primer         Primer       Primer         Primer       Primer <td< th=""><th>ac</th></td<>                                                                                                    | ac                                   |
|----------------------------------------------------------------------------------------------------|--------------------------------------|
| Model and the state of the state of the state o                                 |                                      |
| <ul> <li></li></ul>                                                                                                    |                                      |
| Cnown  Person  Person  Cnown  Person  Cnown  Person  Cnown  Cnown Cnown  Cnown  Cnown  Cnown  Cnown  Cnown  Cnown  Cnown  Cnown  Cnown           |                                      |
| Charakett         Personant         Magna Machina Leandon Handmand Bulkende Bulkende Leandon Handmand Bulkende Bulkende Bulken                                                                                              |                                      |
| Cinccum         Personant         Magna Macrin van mernan Biskowski kard optiskowski van de stankel stankel, stankel van de stankel kard optiskowski van de stankel kard optiskowski van de stankel kard van de stankel kard optiskowski van de stankel kard van de stankel kard van d                                                                                              |                                      |
| Personet       Material contrained indication of a logication of a logicatio logication of a logication of a logicat                                                    |                                      |
| <ul> <li>Предата част на теста Визечева ријтсвиа с обем до 60 дуни и 10 едикови задачи, и исто повскоуно Време ја ијтсвињи е 20 милути.</li> <li>Вуловите задачи са едибрања от побор и са насочни књи бајови воловар и едика.</li> <li>Вуловите задачи са едибрања от побор и са насочни књи бајови воловар и едика. Набравани са ризбрања от побор и са насочни књи бајови воловар и едика. Набравани са ризбрања от побор и са насочни књи бајови воловар и едика. Набраваните атоста во състои от текту за чатење с разбрањани и текту за чатење с разбрања и поста во състои от текту за чатење с разбрањани и подор на едика.</li> <li>Воловите текти са области от текту за чатење с разбрањани и 10 задачи са разбравани и бајови са средвани и презерани са и ризбрања и постало текту за чатење с разбрањани и подор на едика.</li> <li>Провниват презера от задачи са средвани и презерани и 10 задачи са кредвани и текто по БЕА це се презерани са средвани са средвани и са презерани са средвани са презерани са разбравани са презерани са средвани са презерани са средвани са презерани са презерани са презерани са презерани са средвани са средвани и презерани са презерани са средвани са презерани са презерани са презе</li></ul> |                                      |
| зишто провледно Враче за цутычника е 20 мшути<br>2. Адатовиата се провледа у путычника е зоранура.<br>Вудавито задачи са с цубирањи от пробре и са насочни клак бајови<br>волностри и са страборана се приоблака отрабор и са насочни клак бајови<br>волностри и са страборана се приоблака отрабор и са насочни клак бајови<br>волностри и са страборана се приоблака отрабор и са насочни клак бајови<br>волностри и са страборана се приоблака отрабора и са насочни клак бајови<br>волностри и са страборана се приоблака отрабора и са насочни клак бајови<br>волностри и са страборана се приоблака отрабора и са насочни клак бајови<br>волностри и са страборана се приоблака отрабора се праборана и проблака отрабора<br>волностри и са страборана се приоблака и проблака отрабора се праборана и проблака отрабора<br>волност са сраборана за ризники, и здрачи се своборан отрабора - нрагтак откологора<br>волност са срабораната здрачи се своборан отрабора на трабора<br>соразита ја приотак Мокена здрачи се своборан отрабора на трабора<br>соразита ја приотак Мисет по Гаротиција и Гаронски зарајитар, Траборана Серовара<br>соразитајањи на прести се своборан отрабора на трабора<br>соразитајањи на прести се своборан отрабора на траборана<br>соразитајањи и пробрељана от се своборан отрабора на траборана сероварана<br>соразитајањи на прести се своборан отрабора на траборана<br>соразитајањи на прести се своборан отрабора на траборана<br>соразитајањи на прести на се својан от 1 - 6 церењана и се прознојна Вренс<br>за оттиката се бана отрабора се својана от 1 - 6 церењана и се прознојна Вренс<br>волисти от                                                                                                    | dopriana na HBO 2024.                |
| <ul> <li>должитальныты и приложение у пруступлиение у организациеми.</li> <li>руково по транита и при при при при при при при при при п</li></ul>                                                                                                    |                                      |
| ісинальніянийсти., Свірданці с прицийних зарайтер на вушка, Мрбиранкилте<br>альтовірци са теры, Кало сано буш е Верен.<br>Впоратя часті на тестта бо състоки от тексту за чатене с разбиране и 10 зарачи<br>пля неко с провледне Вране за изпъчнение 25 кнаути. Споево специбната на срад<br>Вары отказбро от 3 визновни, и зарачи с със вободни отказбра. Нарти к отказбра на<br>вляю с с дума, със съобосная тадарити с циклидами и прочениций проченици.<br>Попадани на тестта в Каби Вазарана с тебонеских зарайтер, Інато нока да с<br>образви на картити с поста Виби Вазарана с тебонеских зарайтер, Інато нока да с<br>образви на картити текста в Каби Вазарана с тебонеских зарайтер, Інато нока да с<br>образви на картити текста в Сободни отказбра на Випрос.<br>• спарабние на картити текста със вободно отказбра на Випрос.<br>• спарабние на каратити текста със вободно отказбра на Випрос.<br>• спарабние на каратити текста със вободно отказбра на Випрос.<br>• спарабние на каратити текста със вободно отказбра на Випрос.<br>• спарабние на каратити текста със вободно отказбра на Випрос.<br>• спарабние на каратити текста със вободно отказбра на Випрос.<br>• спарабние на каратити текста със вободно отказбра на Випрос.<br>• спарабние на каратити текста със вободно отказбра на Випрос.<br>• спарабние на каратити текста със вободно от за биз речис.<br>• спарабние на каратити текста със ободно от 3 - бизренения и с прознозно Вренс<br>за изтичние за видита.                                                                                                    | recordes oursault mis professi       |
| праводит части на писота од състоки от тейсту 14 чатене с разбиране и 15 зарачи<br>пијсти се водоневат зарачи с издрана спазвов, јешта продпазаат избор на една<br>водо ставодо та 3 вузоки с издрана спазвов, јешта продпазаат избор на една<br>водос с дума, със съевостнатание или с цакубион изроченики изроченики.<br>Тротата част на писота вуќонва зарача с теворчиски зарактер, јевто нока да<br>водос с дума, със съевостнатание или с цакубион изроченики.<br>Тротата част на писота вуќонва зарача с теворчиски зарактер, јевто нока да<br>водосна си съевостната писота видона с теворчиски зарактер, јевто нока да<br>водоване на кратита тевсто по каротика (зарактер, јевто нока да<br>водоване на кратита тевсто по каротика).<br>Сторазване на кратита тевсто по свобоване отпазвова - меретика<br>за изтичана са В минеути.                                                                                                    | m keka ga ce noulia48am 8 nkamédokam |
| вторати част на тести ос състоя и и тести ос състоя от тейсту ја читене с разридане и то здачи<br>Ми каке, с повелено брике и удача и и тексту за читене с разридане и то здачи<br>тексти с Rokellam задни с избирана ставбо, leurra предполагат и убор на един<br>виреја ставбро ти 3 вузовани, и удачи, с себоране изпавбо - кратки, списабри на вич<br>випос с дуна, п.с. съобосниетение или с цикличали и пречениой урежение<br>випос с дуна, п.с. съобосниетение или с цикличали и пречениой урежение<br>с порабние на кратта, тексто ставборане посведо на Випрос<br>- справбние на кратта, тексто ставборане изпавбо - кратки, сотоябор на Випрос<br>- справбние на кратта, тексто ставборане посведо на Випрос<br>- справбние на кратта, тексто ставборане посведо на Випрос<br>- справбние на кратта, тексто ставборане посведо на Випрос<br>- справбние на кратта, тексто по картичнат картичната<br>- справбние на кратта, тексто ставборане посведо на Випрос<br>- справбние на кратта, тексто ставборане посведо на Випрос<br>- справбние на кратта, тексто ставборане посведо на Випрос<br>- справбние на кратта, тексто ставборане посведо на Випрос<br>- справбние на кратта, тексто ставборане посведо на Випрос<br>- справбние на кратта, тексто ставборане посведо на Випрос<br>- справбние на кратта, тексто ставборане посведо на Випрос<br>- справбние на кратта, тексто ставборане посведо на Випрос<br>- справбние на кратта, тексто ставборане посведо на Випрос<br>- справбние на таксто по картична и особинот 3 - 6 изрененици и с прознозно Врене<br>за изтичние 15 министо.                                                                                                    |                                      |
| маюта са Волената задичи с издържан салавбо, коита предполжаат избер на един<br>Верен ота 58 зночени, и задичи с себоберне отавбо - кратик, отохобер на<br>Випрос с дуна, със съебосниетение или с целофики, изремение<br>Поредани на преста Виленба задоча, с теборчески характер, конто ноке да е<br>свурзянати част на текста със свободен отавбер на Випрос<br>- подравни на кратик makem със свободен отавбер на Випрос<br>- подравни на пакет по картинка/ картинка/<br>- сурзавни на такет по картинка/ картинка/<br>- сурзавни на такет по картинка/ картинка/<br>- сурзавни на такет по картинка/ картинка/<br>- сурзавни на такет по картинка/ картинка/<br>- сурзавни на такет по картинка/<br>- сурзавни на такет по картинка/<br>- сурзавни на такет по картинка/<br>- сурзавни на такет по картинка/<br>- сурзавни на такет по картинка/<br>- за удитикана в винути.                                                                                                    | је предоставим отговори и решения.   |
| Выпрос в дуна, пос съобосниятание има с цакайщахи изремение/изремение:<br>Третала части на теста Вклачева задана с теборнаски зарайтер, Ісато нокае да е<br>создавание ка такат<br>— создавание ка такат<br>— создавание на такат<br>— создавание на такат<br>— создавание на такат по картина (а колони).<br>Създаваният от учиниците такат е собин от 3 - 6 изренения и с прознозно Врене<br>за изтичение 15 минута.<br>— Салание с                                                                                                    | лабените от нас след обявяваното на  |
| Тратата части на тести в Кубива задана с тебониски зарактер, каято ноке да е<br>обързана със<br>- създаване на кратък makom със свободен отвовор на Въпрос<br>- радктиране на makom no kapmunka i karmunku:<br>- създаване на makom no kapmunka i doeвесна опода.<br>Създаванато от учиницате makom a с общи от 3 - 6 изрананая и с прозноуно Врене<br>за изтъбивное 15 манута.                                                                                                    |                                      |
| обързани със<br>с прадявни на кратък makom със свободон отковор на Въпрос<br>– прадявни на кратък makom no kapmunkal kapmunku;<br>– сързаван на makom no kapmunka i осебесна опода.<br>Сързаваният от учиницалте makom a с общи от 3 – 6 изранения и с прознојно Врене<br>за изтичника в минути.<br>Валици от                                                                                                    |                                      |
| - родавлиране на тибелт<br>- подоване на кратик тибелт по карпична/ Карпична/<br>- Судоване и побелт по карпична/ Карпична/<br>- Судованият от учиницити Instem e собим от 3 - 6 изранения и с прознозно Врене<br>- за изтичение 15 минути.<br>                                                                                                    |                                      |
| - појдоване на кратика Максто на почвали на допознани;<br>- спудоване ила класти пакот на собем от 3 - 6 израчения и с прознојно Врене<br>за изтичение 15 милути.<br>Валица ок                                                                                                    |                                      |
| Справеният от учиниците такот a с обен от 1 – 6 изречения и с прозноуко Врене<br>за изтичение 15 миедити.<br>Запиши от                                                                                                    |                                      |
| Заприличие со манути.                                                                                                    |                                      |
| Затили он                                                                                                    |                                      |
|                                                                                                    |                                      |
|                                                                                                    |                                      |
|                                                                                                    |                                      |
|                                                                                                    |                                      |
|                                                                                                    |                                      |
|                                                                                                    |                                      |
|                                                                                                    |                                      |
|                                                                                                    |                                      |

3.5. След това отново трябва да се натисне бутона "Запиши се" и Ви прехвърля в страницата с попълване на данните за участие:

|                                                                                                    |                                                                                                    |                                             | Accordent in an Accord                                                                                                    |
|----------------------------------------------------------------------------------------------------|----------------------------------------------------------------------------------------------------|---------------------------------------------|----------------------------------------------------------------------------------------------------|
| 0                                                                                                    | ПРОБЕН ИЗПИТ по БЕЛ по формата                                                                                                    | на НВО 4 клас - 2 4. клас                   | Повикай мама, тати или някой друг възрастен, който да ти помогне тук.                                                                                                    |
|                                                                                                    | Български език и литература - 2024 - Пробен изпит                                                                                                    | r                                           | Уважаеми родители, тъй като резултатите от това събитие ще бъдат публични,<br>попълването на конкретно тази декларация за лични данни позволява детето Ви ј<br>се показва в списъка с резултати и класирания от това събитие със своите имена и                                      |
| За участие е нео                                                                                            | бходимо да се запишеш, попълвайки данните по-долу.                                                                                                    |                                             | <mark>училище.</mark><br>Повече информация можете да намерите тук.                                                                                                    |
| можеш да ги про                                                                                             | мениш ако се налага.                                                                                                    | a dia nama in ana aga dia mananan'i Ying na | Ако ще подписвате декларацията, моля попълнете Вашите имена и трите имена н<br>детето Ви в полетата отляво/отгоре. Това намалява риска организаторът да не                                                                                                    |
|                                                                                                    | Данни за участника                                                                                                    |                                             | признае декларацията и да се налага повторно попълване.                                                                                                    |
| Име, Презиме и К                                                                                            | Фамилия *                                                                                                    | Клас *<br>За учебната 2023/2024             | Ако сте попълнили генералната декларация при регистрация на детето в<br>платформата и искате да използвате нея, или искате да я попълните сега,                                                                                                    |
|                                                                                                    |                                                                                                    |                                             | натиснете бутона долу.                                                                                                    |
| -                                                                                                    |                                                                                                    |                                             |                                                                                                    |
|                                                                                                    |                                                                                                    |                                             | MINING AND AND AND                                                                                                    |
| Населено място                                                                                              | Учебно Завеление                                                                                                    |                                             | - Д ГЕНЕРАЛНА Деклороция                                                                                                    |
| Населено място<br>За справка и резул                                                                        | Учебно Заведение<br>пати от участия За справка и резултати от участия                                                                                                    |                                             | - Эт ГЕНЕРАЛНА Деклороция                                                                                                    |
| Населено място<br>За справка и резул                                                                        | Учебно Заведение<br>тати от участия За справка и резултати от участия                                                                                                    |                                             | ЕДНОКРАТНА Декларация - СЪГЛАСИЕ *<br>за ползване на личните данни                                                                                                    |
| Населено място<br>За справка и реоул<br>Име и фамилия I                                                     | Учебно Заведение<br>за справка и резултати от участия<br>ма. родителя Телефон за връ                                                                                     | Зка                                         | ЕДНОКРАТНА Декларация - СЪГЛАСИЕ *<br>за ползване на личните данни<br>Долуподписанияти/атта                                                                                                    |
| Населено място<br>За справка и резул<br>Име и фамилия і                                                     | Учебно Заведение<br>тати от участия За справка и резултати от участия<br>на родителя Телефон за връ                                                                      | Зка.                                        | ГЕНЕРАЛНА Дектороция     ЕДНОКРАТНА Декларация - СЪГЛАСИЕ *     за ползване на личните данни     Долуподписаният/атта     Родител на                                                                                                    |
| Населено място<br>За справка и резул<br>Име и фамилия и                                                     | учебно Заведение<br>тати от участия За справка и резултати от участия<br>на родителя Телефон за връ                                                                      | Эка                                         | СЕНЕРАЛНА Декороция ЕДНОКРАТНА Декороция БДНОКРАТНА Декороция За ползване на личните данни Докуподписаният/ата Родител на Клас: (учебна 2023/2024)                                                                                                    |
| Населено място<br>За справка и резул<br>Име и фамилия I                                                     | Учебно Заведение<br>За справка и рекултати от участия<br>на родителя Телефон за връ                                                                                      | Зка                                         | ГЕНЕРАЛНА Дектороция     ЕДНОКРАТНА Дектороция     СЪГГЛАСИЕ *     за ползване на личните данни     Долуподписаният/ата     Родител на     Клас: (учебна 2023/2024)     Училище:                                                                                                    |
| Населено място<br>За справка и резул<br>Име и фамилия I                                                     | учебно Заведение<br>за справка и резултати от участия<br>на родителя Телефон за връ<br>Плащане                                                                           | 3%a                                         | ГЕНЕРАЛНА Декороция     ЕДНОКРАТНА Декороция     СЪГЛАСИЕ *     за ползване на личните данни     Долуподписаният/чата     Родител на     Клас: (учебна 2023/2024)     Училище:     Населено мястос.                                                                                  |
| Населено място<br>За справка и резул<br>Име и фамилия и<br>В БЕЗПЛАТНО /<br>Уверете се, че ст<br>заликавнет | Учебно Заведение<br>за оправка и рекулатан от участия<br>на родителя Телефон за връ<br>Плащане<br>и предплатено<br>ге попълнили всички данни и сте подписали декларацият | Зна.                                        | <ul> <li>СПЕРАЛНА Декороция</li> <li>СДНОКРАТНА Декороция</li> <li>СЪГЛАСИЕ *<br/>за ползване на личните данни</li> <li>Долуподписанияти/атта</li> <li>Родиттел на</li> <li>Клас: (учебна 2023/2024)</li> <li>Училище:</li> <li>Населено мястос:</li> <li>ДЕКЛАРИРАМ, ЧЕ:</li> </ul> |

Лявата колона в страницата за записване изисква попълване на данните на участника. Тези данни могат да бъдат променяни впоследствие.

Преди финализиране на записването, обърнете внимание и на дясната колона. Там има ЕДНОКРАТНА Декларация – СЪГЛАСИЕ за ползване на лични данни. Декларацията автоматично взима данните, въведени в лявата колона.

Ако желаете детето Ви да участва в публичното класиране със своето име, училище, град, можете да подпишете декларацията.

Ако вече сте подписали генералната декларация при първоначална настройка на профила, можете да използвате нея чрез сивия бутон.

Ако не подпишете декларация, детето ще фигурира в класирането с Участник No.

# Уверете се, че натискате бутона за потвърждаване на подписа, след като се подпишете в полето!

Подписването на декларацията може да стане и на по-късен етап. Затваряйки който и да е от двата прозореца за успешно записване, системата Ви връща към началния екран на секция "Събития", където вече трябва да виждате пробния изпит.

4. След като сте се записали за участие, ще виждате събитието в секция "Моите събития" със статус "Предстои провеждане".

| Q Други събития в платформата                                                             |                                      |                                            | Резултати и решения от изминали събития     |  |
|-------------------------------------------------------------------------------------------|--------------------------------------|--------------------------------------------|---------------------------------------------|--|
| иолим тези от Вас, които имат профили от миналата у<br>Попълнителна имераласки бака се на | чебна година, да проверят своите дан | ни като клас и учебно заведение и да ги об | новят, ако вече не са актуални. Това може л |  |
| цопълнителнаинформация" <u>тук</u> Ако данните Ви са не<br>Подписана декларация".         | актуални и вече сте подписали декла  | рация за участие в събитие тази учебна год | ина, можете да редактирате и тези данни, н  |  |
| менование                                                                                 | Клас                                 | Предмет                                    |                                             |  |
|                                                                                           |                                      | v 1                                        | ~ × <                                       |  |
| Състезание / Олимпиада 🗌 Изпит 🗌 Пробе                                                    | н изпит 📄 Тест / Контролно           |                                            |                                             |  |
|                                                                                           |                                      |                                            |                                             |  |
| редстои провеждане                                                                        | knor                                 |                                            |                                             |  |
| ългарски език и литература - 2024 г Пробен изпит                                          |                                      |                                            |                                             |  |
| HOCTHUK NO: 1371-OSoMXZ                                                                   |                                      |                                            |                                             |  |

В посочените интервали на провеждане ще виждате пробния изпит в секция "Моите събития" със статус "В момента се провежда":

| Q Други събития в платфор                                                                                                    | рмата                                                                       | Pesyntation                                                                                | и решения от изминали събития                                                                       |
|----------------------------------------------------------------------------------------------------|-----------------------------------------------------------------------------|--------------------------------------------------------------------------------------------|----------------------------------------------------------------------------------------------------|
| Молим тези от Вас, които имат профили от миналата уче<br>"Допълнителнаинформация" <u>тук</u> ако данните Ви са неак                                                                                       | бна година, да проверят своите данни<br>туални и вече сте подписали деклари | и като клас и учебно заведение и да ги обно<br>ация за участие в събитие тази учебна годин | вят, ако вече не са актуални. Това може да стане<br>а, можете да редактирате и тези данни, натискай |
| "Подписана декларация".                                                                                                    |                                                                             |                                                                                            |                                                                                                    |
| аименование                                                                                                    | Knac                                                                        | Предмет                                                                                    | х Филтрира                                                                                          |
|                                                                                                    | изпит П Тест / Контролно                                                    |                                                                                            |                                                                                                    |
| Състезание / Олимпиада 🛛 Изпит 🗌 Пробен и                                                                                                    |                                                                             |                                                                                            |                                                                                                    |
| Състезание / Олимпиада Изпит Пробен и<br>В момента се проевжда                                                                                                    |                                                                             |                                                                                            |                                                                                                    |
| Състезание / Олимпиада Изпит Пробен и<br>В изминга се провежда<br>ПРОБЕН ИЗПИТ по БЕЛ по формата на НВО 4 клас - 2 - 4, к                                                                                 | mac                                                                         |                                                                                            |                                                                                                    |
| Състезание / Олимпиада Изпит Пробен и<br>В исмента се проекида<br>ПРОБЕН ИЗПИТ обЕЛ по формата на НВО 4 клас - 2 - 4, к<br>Български език и литература - 2024 г. – Пробен изпит<br>Участник № 1371-036рМ2 | unac                                                                        |                                                                                            |                                                                                                    |

Тук също можете да подпишете декларацията и да редактирате данните на детето.

Започването става, натискайки бутона "Започни!".

Натискайки бутона, се отваря страницата с регламент и инструкции.

Таймерът все още не е започнал да отброява и имате време на спокойствие да прочетете всичко.

Над и под инструкциите и регламента има бутон "Започни участието!"

Започни участието!

Натискайки този бутон се отварят задачите и стартира таймерът.

**Първата част на теста** по БЕЛ включва Езикови задачи – 13 бр., чието прогнозно време за изпълнение е 20 минути. Първата езикова задача е редактиране на чужд текст. Част от езиковите задачи са с избираем отговор и са насочени към базови компетентности, свързани с приложния характер на езика. Избираемите отговори са три, като само един е верен. Останалата част от езиковите задачи е с отворен отговор.

 Ако не сте променяли изгледа и виждате задачите поотделно, стрелката надясно след последната задача води до междинната страница за край на един модул и началото на следващ

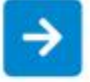

 Ако сте променили изгледа на списък с всички задачи, вдясно под таймера се появява бутон "Предай", който води до междинната страница за край на един модул и началото на следващ Оставащо време (от модула) 00:55:46 Предай!

Междинната страница за край на един модул и началото на друг изглежда по следния начин:

| Предаване на Първи                                                                                                    | модул                                                                                                    |
|----------------------------------------------------------------------------------------------------|----------------------------------------------------------------------------------------------------|
| Това е краят на Първи мадул. Все още ти остава време по регламент и н<br>Ако продължи и ислода към Модул 2 - Втори мадул, после нима<br>Също така времето от Мадул 1 - Първе модул нижа да бъде | е и късно да си върнем и проекриш отгокорите си.<br>да маниш да се върнеш кък тази кодул.<br>пренесено за Мадул 2 - Втори мадул. |
| Кын Първи модул                                                                                                    | Към Втори модул                                                                                                    |

Тук е последната възможност за връщане назад към предния модул за проверка / редакция. Продължаването към следващ модул не позволява връщане назад. Също така оставащото време от предходния модул не се добавя към времето за следващия модул.

Втората част на теста по БЕЛ се състои от литературни задачи - 11 броя, с прогнозно време за изпълнение 20 минути. Избираемите отговори са три, като само един е верен. При литературните задачи се оценява четене с разбиране.

**Третата част на теста** по БЕЛ включва задача с творчески характер, която може да е свързана със:

- създаване на кратък текст със свободен отговор на въпрос;
- създаване на кратък текст по картинка/ картинки;
- създаване на текст по картинка и словесна опора.

Създаваният от учениците текст е с обем от 3 – 7 изречения и с прогнозно време за изпълнение 20 минути.

Чуждият текст за редактиране и тестът от третата част няма да се прикачват в платформата и проверяват.

На всички задачи с подробно разписване ще предоставим отговори и решения, които могат да бъдат сверени с предоставените от нас след обявяването на класирането и проверени от родител.

Ако по време на изпита времето за даден модул изтече, ще видите страница, подобна на показаната, позволяваща единствено да се продължи напред към следващ модул. Ако времето за последния модул изтече, единственото, което можете да направите, е да предадете.

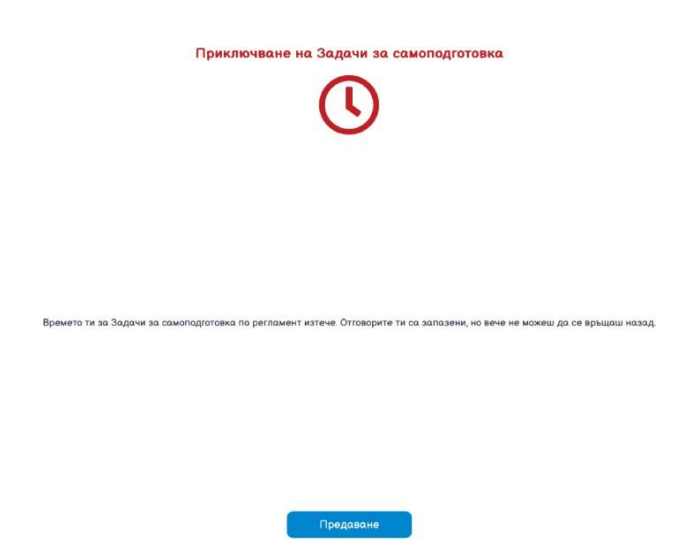

След успешно предаване трябва да видите следния екран, потвърждаващ, че всичко е наред:

| 12<br>Промяна на<br>изгледа | Приключване на ПРОБЕН ИЗПИТ по БЕЛ по формата на НВО 4 клас - 2 - КУО-4-399-1371 |   |
|-----------------------------|----------------------------------------------------------------------------------|---|
| ÷                           | Бийддий ви за зчастието:                                                         | → |
|                             |                                                                                  |   |

За да сте напълно сигурни, че всичко, свързано с Вашето участие е наред, пробният изпит трябва да се е преместил от секция "Събития" в секция "Резултати", със статус "Очаква се обявяване":

| Таименование                   | Клас                            | Предмет               |                                                              |
|--------------------------------|---------------------------------|-----------------------|--------------------------------------------------------------|
|                                |                                 | ~                     | 🗸 🔍 Филтрирай                                                |
| Състезание / Олимпиада Изпит I | Пробен изпит П Тест / Контролно | Занятие / Многократно |                                                              |
|                                |                                 |                       | CEGUTUR SO KONTO CO OLONGOT DESUBTOTA                        |
| reenting e normann proyntain.  |                                 |                       | o bonning ou nonto de oranbar peopriraria                    |
|                                |                                 |                       |                                                              |
|                                |                                 |                       | ПРОБЕН ИЗПИТ по БЕЛ по формата на                            |
|                                |                                 |                       | ПРОБЕН ИЗПИТ по БЕЛ по формата на<br>НВО 4 клас - 2 - 4 клас |

Когато резултатите са готови, пробният изпит ще е отново в секция "Резултати", със статус "Готово за преглед" и ще можете да виждате класирането, както и индивидуалното представяне на детето с възможност за изтегляне като файл.

| Паименовани   | 2                                                                                                   | Клас                 | Предмет             |
|---------------|----------------------------------------------------------------------------------------------------|----------------------|---------------------|
|               |                                                                                                    |                      | ~                   |
| Състезан      | ие / Олимпиада 📄 Изпит 📄 Пробен изпит                                                               | Тест / Контролно 3ал | іятие / Многократно |
| Събития с изл | язли резултати:                                                                                     |                      |                     |
|               |                                                                                                    |                      |                     |
| 0.1           | ПРОБЕН ИЗПИТ по БЕЛ по формата на НВО 4 клас -<br>Български език и литература - 2024 г Пробен изпит | 2 - 4. клас          | 1                   |
|               | Участник No.: 1371-Q5gMXZ                                                                           |                      |                     |
|               |                                                                                                    |                      |                     |

# ПОЖЕЛАВАМЕ УСПЕХ НА ВСИЧКИ УЧАСТНИЦИ!